# ISE 2.0 konfigurieren und AnyConnect 4.2-Posture BitlLocker-Verschlüsselung verschlüsseln

## Inhalt

Einführung Voraussetzungen Anforderungen Verwendete Komponenten Konfigurieren Netzwerkdiagramm ASA BitLocker in Windows 7 ISE Schritt 1: Netzwerkgerät Schritt 2: Statusbedingung und Richtlinien Schritt 3: Ressourcen und Richtlinien für die Client-Bereitstellung Schritt 4: Autorisierungsregeln Überprüfen Schritt 1: Einrichtung von VPN-Sitzungen Schritt 2: Client-Bereitstellung Schritt 3: Statusprüfung und CoA Bua Fehlerbehebung Zugehörige Informationen

## Einführung

In diesem Dokument wird beschrieben, wie die Datenträgerpartition des Endpunkts mithilfe von Microsoft BitLocker verschlüsselt wird und wie die Cisco Identity Services Engine (ISE) so konfiguriert wird, dass der uneingeschränkte Zugriff auf das Netzwerk nur dann gewährleistet wird, wenn die richtige Verschlüsselung konfiguriert ist. Cisco ISE Version 2.0 unterstützt zusammen mit AnyConnect Secure Mobility Client 4.2 die Statusüberprüfung der Festplattenverschlüsselung.

## Voraussetzungen

## Anforderungen

Cisco empfiehlt, über Kenntnisse in folgenden Bereichen zu verfügen:

 CLI-Konfiguration der Adaptive Security Appliance (ASA) und SSL-VPN-Konfiguration (Secure Socket Layer)

- VPN-Konfiguration für Remote-Zugriff auf der ASA
- ISE und Statusservices

### Verwendete Komponenten

Die Informationen in diesem Dokument basieren auf den folgenden Softwareversionen:

- Cisco ASA Software Version 9.2.1 oder höher
- Microsoft Windows 7 mit Cisco AnyConnect Secure Mobility Client Version 4.2 und höher
- Cisco ISE, Version 2.0 und höher

Die Informationen in diesem Dokument wurden von den Geräten in einer bestimmten Laborumgebung erstellt. Alle in diesem Dokument verwendeten Geräte haben mit einer leeren (Standard-)Konfiguration begonnen. Wenn Ihr Netzwerk in Betrieb ist, stellen Sie sicher, dass Sie die potenziellen Auswirkungen eines Befehls verstehen.

## Konfigurieren

## Netzwerkdiagramm

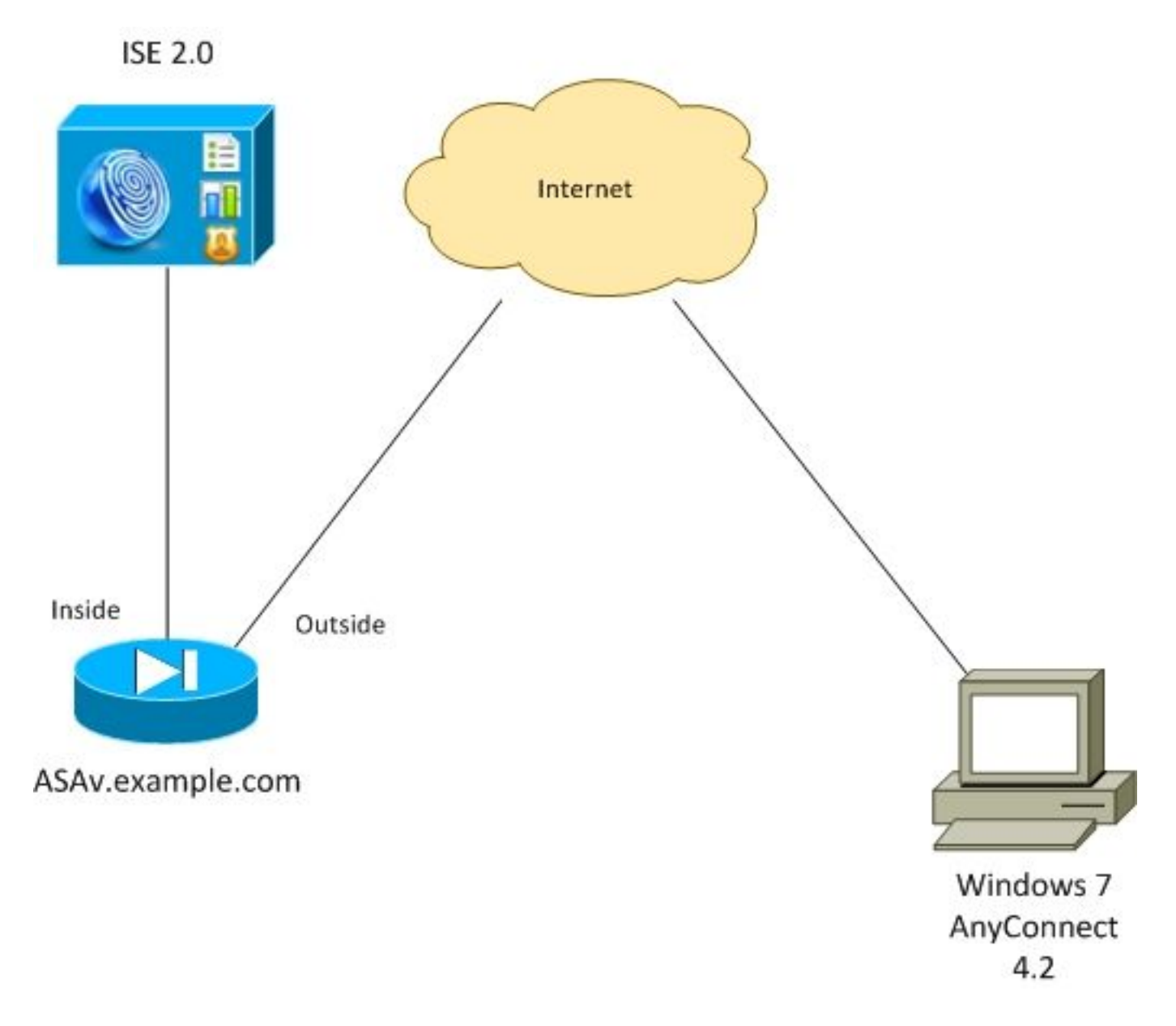

Der Ablauf ist wie folgt:

- Vom AnyConnect-Client initiierte VPN-Sitzung wird über ISE authentifiziert. Der Status des Endpunkts ist nicht bekannt, Regel ASA VPN ist unbekannt wird aufgerufen, und die Sitzung wird zur Bereitstellung an die ISE umgeleitet.
- Benutzer öffnet Webbrowser, HTTP-Datenverkehr wird von ASA an ISE umgeleitet. Die ISE leitet die neueste Version von AnyConnect zusammen mit dem Status- und Compliance-Modul an das Endgerät weiter
- Sobald das Statusmodul ausgeführt wurde, prüft es, ob Partition E: ist vollständig mit BitLocker verschlüsselt. Wenn ja, wird der Bericht an die ISE gesendet, die RADIUS Change of Authorization (CoA) ohne Zugriffskontrolllisten (vollständiger Zugriff) auslöst.

• VPN-Sitzung auf ASA wird aktualisiert, ACL umgeleitet und Sitzung ist vollständig zugänglich Als Beispiel wird eine VPN-Sitzung dargestellt. Die Statusfunktion funktioniert auch für andere Zugriffstypen.

### ASA

Die Konfiguration erfolgt über den Remote-SSL VPN-Zugriff unter Verwendung der ISE als AAA-Server (Authentication, Authorization, and Accounting). Radius CoA muss zusammen mit REDIRECT ACL konfiguriert werden:

```
aaa-server ISE20 protocol radius
authorize-only
interim-accounting-update periodic 1
dynamic-authorization
aaa-server ISE20 (inside) host 10.48.17.235
key cisco
tunnel-group TAC type remote-access
tunnel-group TAC general-attributes
address-pool POOL
authentication-server-group ISE20
accounting-server-group ISE20
default-group-policy AllProtocols
tunnel-group TAC webvpn-attributes
group-alias TAC enable
group-policy AllProtocols internal
group-policy AllProtocols attributes
vpn-tunnel-protocol ikev1 ikev2 ssl-client ssl-clientless
webvpn
enable outside
anyconnect image disk0:/anyconnect-win-4.2.00096-k9.pkg 1
anyconnect enable
tunnel-group-list enable
error-recovery disable
access-list REDIRECT extended deny udp any any eq domain
access-list REDIRECT extended deny ip any host 10.48.17.235
access-list REDIRECT extended deny icmp any any
access-list REDIRECT extended permit tcp any any eq www
```

ip local pool POOL 172.16.31.10-172.16.31.20 mask 255.255.255.0 Weitere Informationen finden Sie unter:

Konfigurationsbeispiel für die Integration von AnyConnect 4.0 in ISE Version 1.3

### **BitLocker in Windows 7**

### Navigieren Sie zu Systemsteuerung > System und Sicherheit > BitLocker-

Laufwerkverschlüsselung, aktivieren Sie E: Partitionsverschlüsselung. Schützen Sie es durch ein Passwort (PIN), wie im Bild gezeigt.

| 🎭 BitLo | ocker Drive Encryption  | ×     |
|---------|-------------------------|-------|
|         | Encrypting              |       |
|         | Drive E: 0.1% Completed |       |
|         |                         |       |
|         |                         | Close |

Sobald er verschlüsselt ist, mounten Sie ihn (mit dem Passwort) und stellen Sie sicher, dass er wie im Bild gezeigt zugänglich ist.

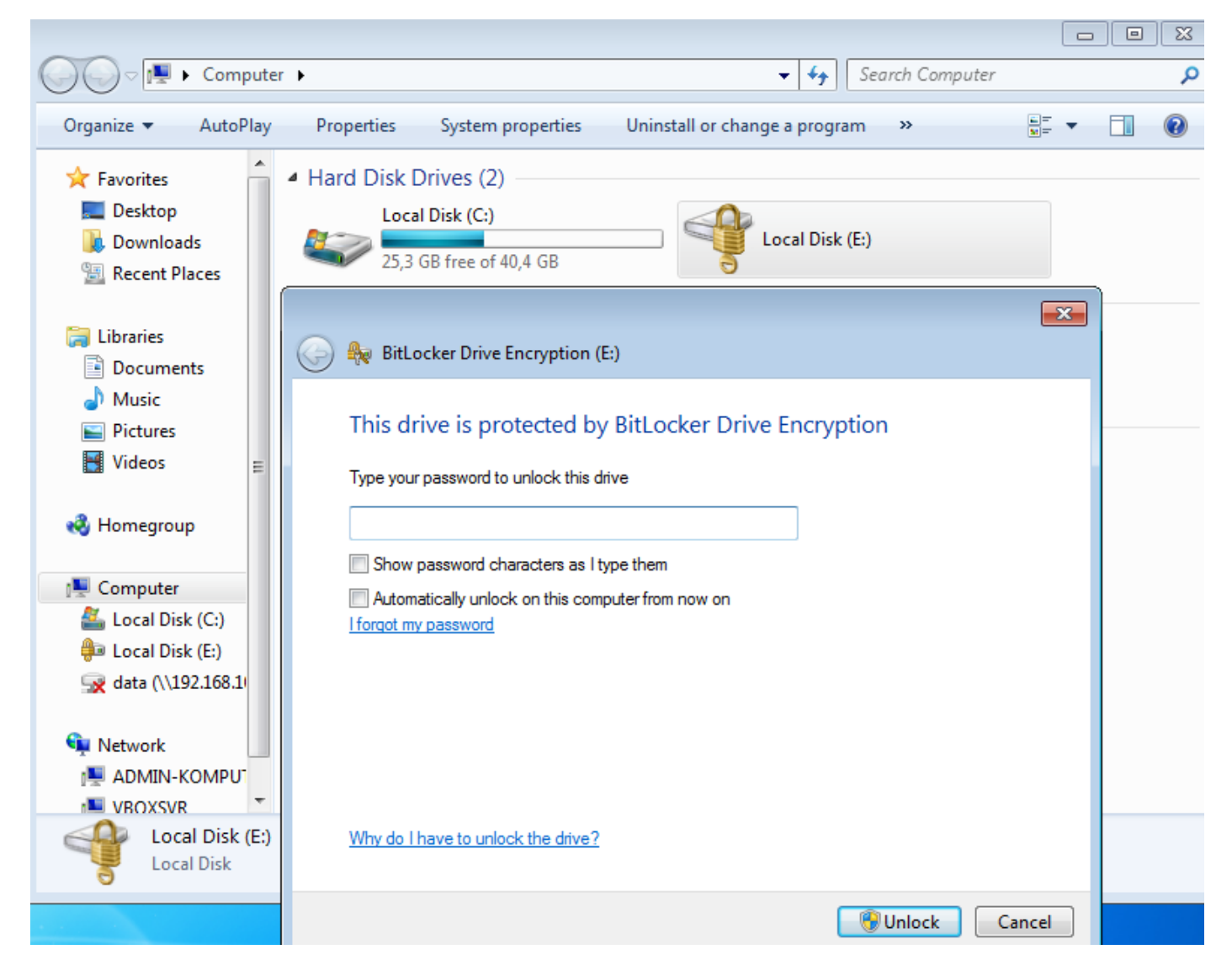

Weitere Informationen finden Sie in der Microsoft-Dokumentation:

Schrittweise Anleitung zur Windows BitLocker-Laufwerkverschlüsselung

### ISE

#### Schritt 1: Netzwerkgerät

Navigieren Sie zu Administration > Network Resources > Network Devices, Add ASA with Device Type = ASA (ASA mit Gerätetyp hinzufügen). Dies wird in den Autorisierungsregeln als Bedingung verwendet, ist jedoch nicht obligatorisch (andere Arten von Bedingungen können verwendet werden).

Gegebenenfalls existiert keine Netzwerkgerätegruppe. Navigieren Sie zum Erstellen zu Administration > Network Resources > Network Device Groups (Administration > Netzwerkressourcen > Netzwerkgerätegruppen).

Schritt 2: Statusbedingung und Richtlinien

Stellen Sie sicher, dass die Statusbedingungen aktualisiert werden: Navigieren Sie zu Administration > System > Settings > Posture > Updates > Update Now.

#### Navigieren Sie zu Richtlinien > Richtlinienelemente > Bedingungen > Status >

Festplattenverschlüsselungsbedingung, und fügen Sie eine neue Bedingung hinzu, wie im Bild gezeigt.

| dentity Services Engine            | Home → Operations ▼Policy                                                | Guest Access                | Administration →       | Work Centers                              |
|------------------------------------|--------------------------------------------------------------------------|-----------------------------|------------------------|-------------------------------------------|
| Authentication Authorization Profi | iling Posture Client Provisioning                                        | Policy Elements             |                        |                                           |
| Dictionaries Conditions Resul      | Its                                                                      |                             |                        |                                           |
| 0                                  |                                                                          |                             |                        |                                           |
| Authentication                     | Disk-Encryption Conditions List > bitlocker<br>Disk Encryption Condition | Г                           |                        |                                           |
| Authorization                      | * Name bitlocker                                                         |                             |                        |                                           |
| Profiling                          | Description                                                              |                             |                        |                                           |
| ▼ Posture                          | * Operating System Windows All                                           | \$                          |                        |                                           |
| File Condition                     | * Vendor Name Microsoft Corp                                             | . 🔻                         |                        |                                           |
| Registry Condition                 | ▼ Products for Selected Vendor                                           |                             |                        |                                           |
| Application Condition              | Product Name                                                             | <ul> <li>Version</li> </ul> | Encryption State Check | Minimum Compliant Module Supp             |
| Service Condition                  | BitLocker Drive Encryption                                               | 10.x                        | YES                    | 3.6.10146.2                               |
| Compound Condition                 | BitLocker Drive Encryption                                               | 6.X                         | YES                    | 3.6.10146.2                               |
| AV Compound Condition              |                                                                          |                             |                        |                                           |
| AS Compound Condition              |                                                                          |                             |                        |                                           |
| Dictionary Simple Condition        |                                                                          |                             |                        |                                           |
| Dictionary Compound Condition      |                                                                          |                             |                        |                                           |
| Patch Management Condition         |                                                                          |                             |                        |                                           |
| Disk Encryption Condition          |                                                                          |                             |                        |                                           |
| → Guest                            |                                                                          |                             |                        |                                           |
| ▶ Common                           |                                                                          |                             |                        |                                           |
|                                    | Encryption State (i)                                                     |                             |                        |                                           |
|                                    | Location: Specific Locatio                                               | E:                          | is Fully Encrypted OR  | Pending Encryption OR Partially Encrypted |

Diese Bedingung überprüft, ob BitLocker für Windows 7 installiert ist und ob **E:** Partition ist vollständig verschlüsselt.

**Hinweis**: BitLocker ist eine Verschlüsselung auf Festplattenebene und unterstützt keine spezifische Location mit Pfadargument, sondern nur Laufwerkbuchstaben.

Navigieren Sie zu **Richtlinien > Richtlinienelemente > Ergebnisse > Status > Anforderungen**, um eine neue Anforderung zu erstellen, die die im Bild dargestellte Bedingung verwendet.

| cisco Identity Services Engine          | Home    Operations   Policy   | Guest Access     Administration |                        |                                 |
|-----------------------------------------|-------------------------------|---------------------------------|------------------------|---------------------------------|
| Authentication Authorization Profilin   | g Posture Client Provisioning | Policy Elements                 |                        |                                 |
| Dictionaries  Conditions  Results       | _                             |                                 |                        |                                 |
| 0                                       |                               |                                 |                        |                                 |
| Authentication                          | Requirements                  |                                 |                        |                                 |
|                                         | Name                          | Operating Systems               | Conditions             | Remediation Actions             |
| Authorization                           | Bitlocker                     | for Windows All                 | met if bitlocker       | else Message Text Only          |
| ▶ Profiling                             | Any_AV_Definition_Mac         | for Mac OSX                     | met if ANY_av_mac_def  | else AnyAVDefRemediationM<br>ac |
| ✓ Posture                               | Any_AS_Definition_Win_copy    | for Windows All                 | met if ANY_as_win_def  | else AnyASDefRemediationWi<br>n |
|                                         | Any_AV_Installation_Win       | for Windows All                 | met if ANY_av_win_inst | else Message Text Only          |
| <ul> <li>Remediation Actions</li> </ul> | Any_AV_Definition_Win         | for Windows All                 | met if ANY_av_win_def  | else AnyAVDefRemediationWi      |
| Requirements                            |                               |                                 |                        | 11                              |

Navigieren Sie zu **Richtlinie > Status**, und fügen Sie eine Bedingung für alle Windows hinzu, um die Anforderung wie im Bild gezeigt zu verwenden.

| cisco Identit  | y Services Engine Hol                   | me Operations <b>-</b> Pol      | icy   Guest Access                  | Administration     → Work Centers |      |              |
|----------------|-----------------------------------------|---------------------------------|-------------------------------------|-----------------------------------|------|--------------|
| Authentication | Authorization Profiling                 | Posture Client Provisioning     | <ul> <li>Policy Elements</li> </ul> |                                   |      |              |
| Posture Pol    | icy<br>re Policy by configuring rules b | ased on operating system and/or | other conditions.                   |                                   |      |              |
| Status         | Rule Name                               | Identity Group                  | s Operating Sy                      | stems Other Conditions            |      | Requirements |
|                | Bitlocker                               | If Any                          | and Windows All                     |                                   | then | Bitlocker    |

#### Schritt 3: Ressourcen und Richtlinien für die Client-Bereitstellung

Navigieren Sie zu **Richtlinien > Richtlinienelemente > Client Provisioning > Resources**, laden Sie das **Compliance Module** von Cisco.com herunter, und laden Sie das **AnyConnect 4.2-Paket manuell hoch,** wie im Bild gezeigt.

| Resources                                     |                           |                |                     |                                  |
|-----------------------------------------------|---------------------------|----------------|---------------------|----------------------------------|
|                                               |                           |                |                     |                                  |
|                                               |                           |                |                     |                                  |
| Name                                          | Туре                      | Version        | Last Update         | Description                      |
| MacOsXSPWizard 1.0.0.36                       | MacOsXSPWizard            | 1.0.0.36       | 2015/10/08 09:24:15 | ISE 2.0 Supplicant Provisioning  |
| WinSPWizard 1.0.0.43                          | WinSPWizard               | 1.0.0.43       | 2015/10/29 17:15:02 | Supplicant Provisioning Wizard f |
| ComplianceModule 3.6.10231.2                  | ComplianceModule          | 3.6.10231.2    | 2015/11/06 17:49:36 | NACAgent ComplianceModule        |
| AnyConnectDesktopWindows 4.2.96.0             | AnyConnectDesktopWindows  | 4.2.96.0       | 2015/11/14 12:24:47 | AnyConnect Secure Mobility Cli   |
| AnyConnectComplianceModuleWindows 3.6.10231.2 | AnyConnectComplianceMo    | 3.6.10231.2    | 2015/11/06 17:50:14 | AnyConnect Windows Complian      |
| AnyConnectPosture                             | AnyConnectProfile         | Not Applicable | 2015/11/14 12:26:16 |                                  |
| Cisco-ISE-NSP                                 | Native Supplicant Profile | Not Applicable | 2015/10/29 22:10:20 | Pre-configured Native Supplica   |
| AnyConnect Configuration                      | AnyConnectConfig          | Not Applicable | 2015/11/14 12:26:42 |                                  |
| WinSPWizard 1.0.0.46                          | WinSPWizard               | 1.0.0.46       | 2015/10/08 09:24:16 | ISE 2.0 Supplicant Provisioning  |

Navigieren Sie zu Add > NAC Agent oder AnyConnect Posture Profile, und erstellen Sie ein AnyConnect-Statusprofil (Name: AnyConnectPosture) mit Standardeinstellungen.

Navigieren Sie zu Add > AnyConnect Configuration, und fügen Sie das AnyConnect-Profil hinzu (Name: AnyConnect-Konfiguration), wie im Bild gezeigt.

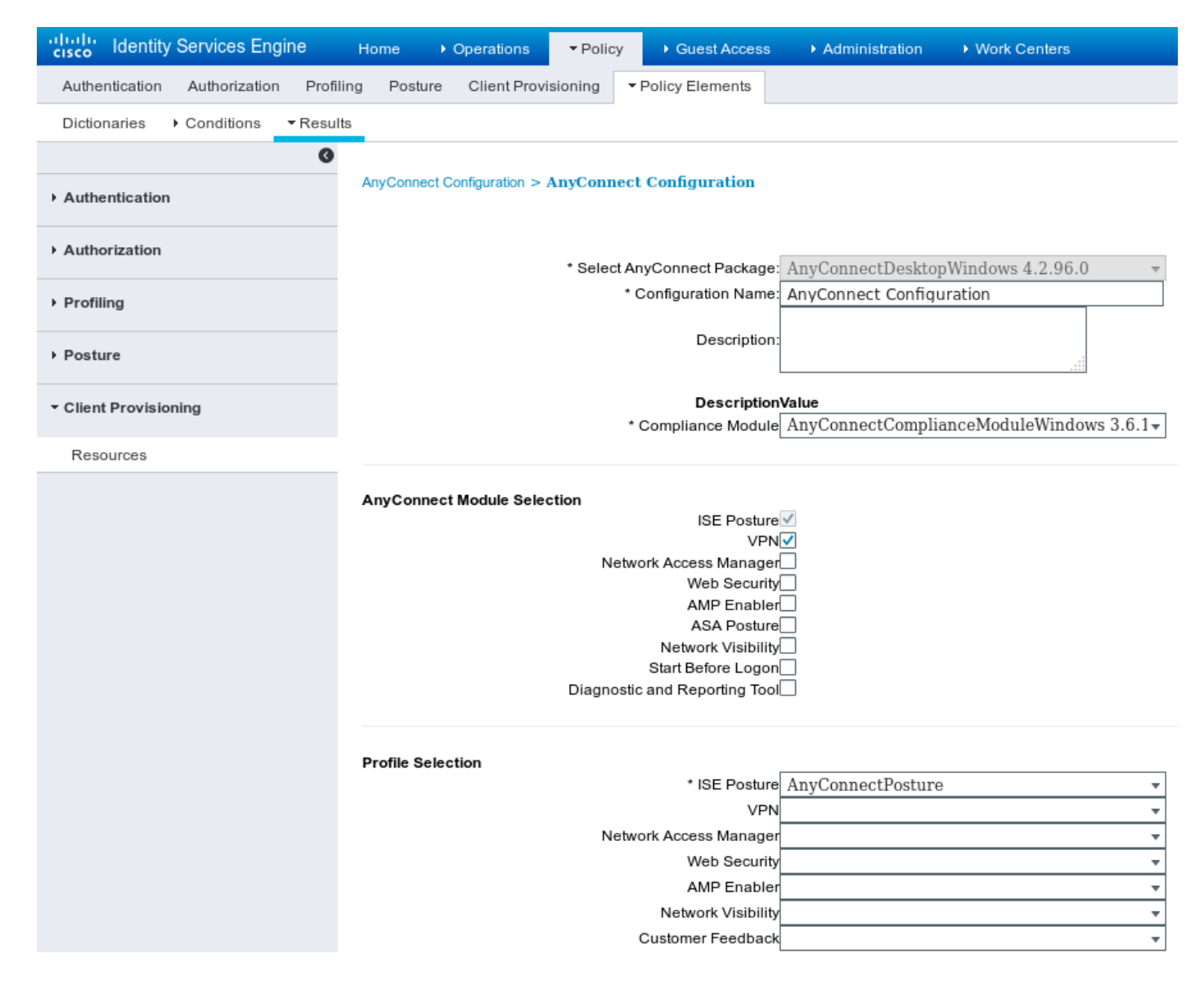

Navigieren Sie zu **Richtlinie > Client Provisioning**, und ändern Sie die Standardrichtlinie für Windows, um das konfigurierte AnyConnect-Profil zu verwenden, wie im Bild gezeigt.

| uludu<br>cisco                               | Identity Services Engine                                                                                                    | Home 🔸           | Operations - Polic  | y → Guest Access → A | Administration   |      |                                                  |  |  |
|----------------------------------------------|----------------------------------------------------------------------------------------------------|------------------|---------------------|----------------------|------------------|------|--------------------------------------------------|--|--|
| Auther                                       | tication Authorization P                                                                                                    | rofiling Posture | Client Provisioning | Policy Elements      |                  |      |                                                  |  |  |
| Client<br>Define th<br>For Ager<br>For Nativ | Client Provisioning Policy<br>Define the Client Provisioning Policy to determine what users will receive upon login and user session initiation:<br>For Agent Configuration: version of agent, agent profile, agent compliance module, and/or agent customization package.<br>For Native Supplicant Configuration: wizard profile and/or wizard. Drag and drop rules to change the order. |                  |                     |                      |                  |      |                                                  |  |  |
| •                                            |                                                                                                    |                  |                     |                      |                  |      |                                                  |  |  |
|                                              | Rule Name                                                                                                    | ld               | dentity Groups      | Operating Systems    | Other Conditions |      | Results                                          |  |  |
|                                              | IOS                                                                                                    | lf A             | ny and              | Apple iOS All and    | Condition(s)     | then | Cisco-ISE-NSP                                    |  |  |
|                                              | Android                                                                                                    | lf A             | ny and              | Android and          | Condition(s)     | then | Cisco-ISE-NSP                                    |  |  |
|                                              | <ul> <li>Windows</li> </ul>                                                                                                    | lf A             | ny and              | Windows All and      | Condition(s)     | then | AnyConnect<br>Configuration                      |  |  |
|                                              | MAC OS                                                                                                    | lf A             | ny and              | Mac OSX and          | Condition(s)     | then | MacOsXSPWizard<br>1.0.0.36 And Cisco-<br>ISE-NSP |  |  |

#### Schritt 4: Autorisierungsregeln

Navigieren Sie zu **Richtlinien > Richtlinienelemente > Ergebnisse > Autorisierung**, und fügen Sie das Autorisierungsprofil hinzu (Name: **RedirectForPosture**), die zu einem Standard-Client-Bereitstellungsportal umleitet, wie im Bild gezeigt.

| dentity Services Engine           | Home   Operations                                   | ▼ Policy             | Guest Access    | Administration | Work Centers                       |
|-----------------------------------|-----------------------------------------------------|----------------------|-----------------|----------------|------------------------------------|
| Authentication Authorization Prot | filing Posture Client Prov                          | isioning 👻 P         | Policy Elements |                |                                    |
| Dictionaries   Conditions   Resu  | ults                                                |                      |                 |                |                                    |
| G                                 |                                                     |                      |                 |                |                                    |
| Authentication                    | Authorization Profiles > Red<br>Authorization Profi | irectForPostu<br>ile | ire             |                |                                    |
| - Authorization                   | * Name                                              | RedirectForP         | Posture         | ]              |                                    |
| Authorization Profiles            | Description                                         |                      |                 |                |                                    |
| Downloadable ACLs                 | * Access Type                                       | ACCESS_ACC           | CEPT            |                |                                    |
| ▶ Profiling                       | Network Device Profile                              | deb Cisco 🔻          | $\oplus$        |                |                                    |
| ▶ Posture                         | Service Template                                    |                      |                 |                |                                    |
| Client Provisioning               | Track Movement                                      | (i)                  |                 |                |                                    |
|                                   |                                                     |                      |                 |                |                                    |
|                                   |                                                     |                      |                 |                |                                    |
|                                   | <ul> <li>Common Tasks</li> </ul>                    |                      |                 |                |                                    |
|                                   | Veb Redirection (                                   | CWA, MDM, NS         | SP, CPP)        |                |                                    |
|                                   | Client Provisioning                                 | (Posture) 🔻          | ACL REDIRECT    |                | Value Client Provisioning Portal - |
|                                   | Static IP/Host                                      | name/FQDN            |                 |                |                                    |

**REDIRECT** ACL ist auf ASA definiert.

Navigieren Sie zu **Richtlinien > Autorisierung**, und erstellen Sie 3 Autorisierungsregeln, wie im Bild gezeigt.

| diale Identit                                           | y Services Engine                                                             | е но                             | me )                  | Operations                            | ▼Policy                         | Guest Access                             | Administration                     | ♦ Work Centers |                    |
|---------------------------------------------------------|-------------------------------------------------------------------------------|----------------------------------|-----------------------|---------------------------------------|---------------------------------|------------------------------------------|------------------------------------|----------------|--------------------|
| Authentication                                          | Authorization                                                                 | Profiling                        | Posture               | e Client Prov                         | isioning 🕨                      | Policy Elements                          |                                    |                |                    |
| Authorization<br>Define the Author<br>For Policy Export | on Policy<br>rization Policy by co<br>t go to Administratio<br>I Rule Applies | onfiguring ru<br>n > System<br>▼ | ules base<br>> Backup | d on identity gro<br>a & Restore > Po | oups and/or c<br>olicy Export F | other conditions. Dra<br>Page            | g and drop rules to cha            | nge the order. |                    |
| Exception:<br>Standard                                  | s (0)                                                                         |                                  |                       |                                       |                                 |                                          |                                    |                |                    |
| Status                                                  | Rule Name                                                                     |                                  |                       | Cond                                  | itions (identity                | y groups and other c                     | onditions)                         |                | Permissions        |
|                                                         | ASA VPN comp                                                                  | liant                            |                       | if <mark>(</mark> DE)<br>Sess         | /ICE:Device<br>sion:PostureS    | Type EQUALS All De<br>Status EQUALS Com  | evice Types#ASA AND<br>pliant )    | then           | PermitAccess       |
|                                                         | ASA VPN unkno                                                                 | own                              |                       | if <mark>(</mark> DE)<br>Sess         | /ICE:Device<br>sion:PostureS    | Type EQUALS All De<br>Status EQUALS Unki | evice Types#ASA AND<br>nown )      | then           | RedirectForPosture |
|                                                         | ASA VPN non c                                                                 | ompliant                         |                       | if <mark>(</mark> DE)<br>Sess         | /ICE:Device<br>sion:PostureS    | Type EQUALS All De<br>Status EQUALS Non  | evice Types#ASA AND<br>Compliant ) | then           | RedirectForPosture |

Wenn der Endpunkt den Vorgaben entspricht, wird umfassender Zugriff bereitgestellt. Wenn der Status unbekannt oder nicht konform ist, wird eine Umleitung für die Client-Bereitstellung zurückgegeben.

## Überprüfen

In diesem Abschnitt überprüfen Sie, ob Ihre Konfiguration ordnungsgemäß funktioniert.

#### Schritt 1: Einrichtung von VPN-Sitzungen

Nach Einrichtung der VPN-Sitzung möchte ASA möglicherweise ein Upgrade der AnyConnect-Module durchführen, wie im Bild gezeigt.

| 🕥 Cisco AnyCo | onnect Secure Mobility Client                         |                             |
|---------------|-------------------------------------------------------|-----------------------------|
|               | VPN:<br>Exiting. Upgrade in progress.<br>10.62.145.44 | <ul> <li>Connect</li> </ul> |
| <b>E</b>      | Network:<br>Connected (192.168.10.69)<br>wired        | × <b>→</b> (==              |
| <b>Ö</b> (i)  |                                                       |                             |

Auf der ISE wird die letzte Regel getroffen, sodass **RedirectForPosture**-Berechtigungen wie im Bild gezeigt zurückgegeben werden.

| cisco Identity S        | ervices Engine     | Home      | <ul> <li>Operations</li> </ul>   | ▶ Policy                     | Guest Access       | Administration       | Work Centers           |                |                                 |
|-------------------------|--------------------|-----------|----------------------------------|------------------------------|--------------------|----------------------|------------------------|----------------|---------------------------------|
| RADIUS Livelog          | TACACS Livelog     | Reports   | <ul> <li>Troubleshoot</li> </ul> | <ul> <li>Adaptive</li> </ul> | Network Control    |                      |                        |                |                                 |
| м                       | isconfigured Suppl | licants 🔅 |                                  |                              | Misconfigured Ne   | etwork Devices $i$   |                        | RADIUS Drop    | os (i)                          |
|                         | 0                  |           |                                  |                              | 0                  |                      |                        | 3              |                                 |
|                         |                    |           |                                  |                              |                    |                      |                        |                |                                 |
| <u> ii</u> Show Live Se | ssions 🙀 Add or    | Remove Co | lumns 🔻 🍪 Refr                   | esh 🚯 Re                     | eset Repeat Counts |                      |                        |                |                                 |
| Time                    | ▼ Status De        | et Repe   | eat C                            | / <sup>(1)</sup> Er          | ndpoint ID 🔅       | Authorization Policy | Authorization Profiles | Network Device | Event                           |
| 2015-11-14 14:5         | 59:06 🔽            | ò         |                                  | 10                           | .229.20.45         |                      | PermitAccess           | ASA            | Dynamic Authorization succeeded |
| 2015-11-14 14:5         | 59:04 🕦            | ò         | 0 cisco                          | 08                           | :00:27:81:50:86    | Default >> ASA VP    | RedirectForPosture     |                | Session State is Postured       |
| 2015-11-14 14:5         | 58:22 🔽            | ò         | cisco                            | 08                           | :00:27:81:50:86    | Default >> ASA VP    | RedirectForPosture     | ASA            | Authentication succeeded        |

Nach Abschluss der VPN-Sitzung meldet die ASA, dass die Umleitung erfolgen muss:

ASAv# show vpn-sessiondb detail anyconnect

| Session Type: | : 1 | AnyConnect Detailed |           |           |     |              |              |           |
|---------------|-----|---------------------|-----------|-----------|-----|--------------|--------------|-----------|
| Username      | :   | cisco               | Inde      | x         | :   | 32           |              |           |
| Assigned IP   | :   | 172.16.31.10        | Publ:     | ic IP     | :   | 10.61.90.226 |              |           |
| Protocol      | :   | AnyConnect-Parent   | SSL-Tunne | l DTLS-Tu | nr  | nel          |              |           |
| License       | :   | AnyConnect Premium  |           |           |     |              |              |           |
| Encryption    | :   | AnyConnect-Parent:  | (1)none   | SSL-Tunn  | le] | l: (1)AES256 | DTLS-Tunnel: | (1)AES256 |
| Hashing       | :   | AnyConnect-Parent:  | (1)none   | SSL-Tunn  | e]  | l: (1)SHA384 | DTLS-Tunnel: | (1)SHA1   |
|               |     |                     |           |           |     |              |              |           |

| Bytes Tx                                                                                                    | :  | 53201                   | Bytes Rx     | : | 122712 |  |  |
|----------------------------------------------------------------------------------------------------|----|-------------------------|--------------|---|--------|--|--|
| Pkts Tx                                                                                                    | :  | 134                     | Pkts Rx      | : | 557    |  |  |
| Pkts Tx Drop                                                                                                    | :  | 0                       | Pkts Rx Drop | : | 0      |  |  |
| Group Policy                                                                                                    | :  | AllProtocols            | Tunnel Group | : | TAC    |  |  |
| Login Time                                                                                                    | :  | 21:29:50 UTC Sat Nov 14 | ł 2015       |   |        |  |  |
| Duration                                                                                                    | :  | 0h:56m:53s              |              |   |        |  |  |
| Inactivity                                                                                                    | :  | 0h:00m:00s              |              |   |        |  |  |
| VLAN Mapping                                                                                                    | :  | N/A                     | VLAN         | : | none   |  |  |
| Audt Sess ID                                                                                                    | :  | c0a80101000200005647a7c | ce           |   |        |  |  |
| Security Grp                                                                                                    | :  | none                    |              |   |        |  |  |
| <some output<="" th=""><th>or</th><th>nitted for clarity&gt;</th><th></th><th></th><th></th></some>                              | or | nitted for clarity>     |              |   |        |  |  |
| ISE Posture:                                                                                                    |    |                         |              |   |        |  |  |
| Redirect URL : https://mgarcarz-                                                                                                 |    |                         |              |   |        |  |  |
| <pre>ise20.example.com:8443/portal/gateway?sessionId=&amp;portal=0d2ed780-6d90-11e5-978e-00505<br/>Redirect ACL : REDIRECT</pre> |    |                         |              |   |        |  |  |

#### Schritt 2: Client-Bereitstellung

In diesem Stadium wird der Endpunkt-Webbrowser-Datenverkehr zur Client-Bereitstellung an die ISE umgeleitet, wie im Bild gezeigt.

| Firefox V Security Check                                                   | +                                                             |
|----------------------------------------------------------------------------|---------------------------------------------------------------|
| https://mgarcarz-ise20.example.com:8443/portal/Port                        | alSetup.action?portal=0d2ed780-6d90-11e5-978e-005056bf. 🏠 🔻 C |
| Client Provisioning Porta                                                  | al                                                            |
| Device Security Check<br>Your computer requires security software to be in | nstalled before you can connect to the network. Start         |

Bei Bedarf wird AnyConnect zusammen mit dem Status- und Compliance-Modul aktualisiert, wie im Bild gezeigt.

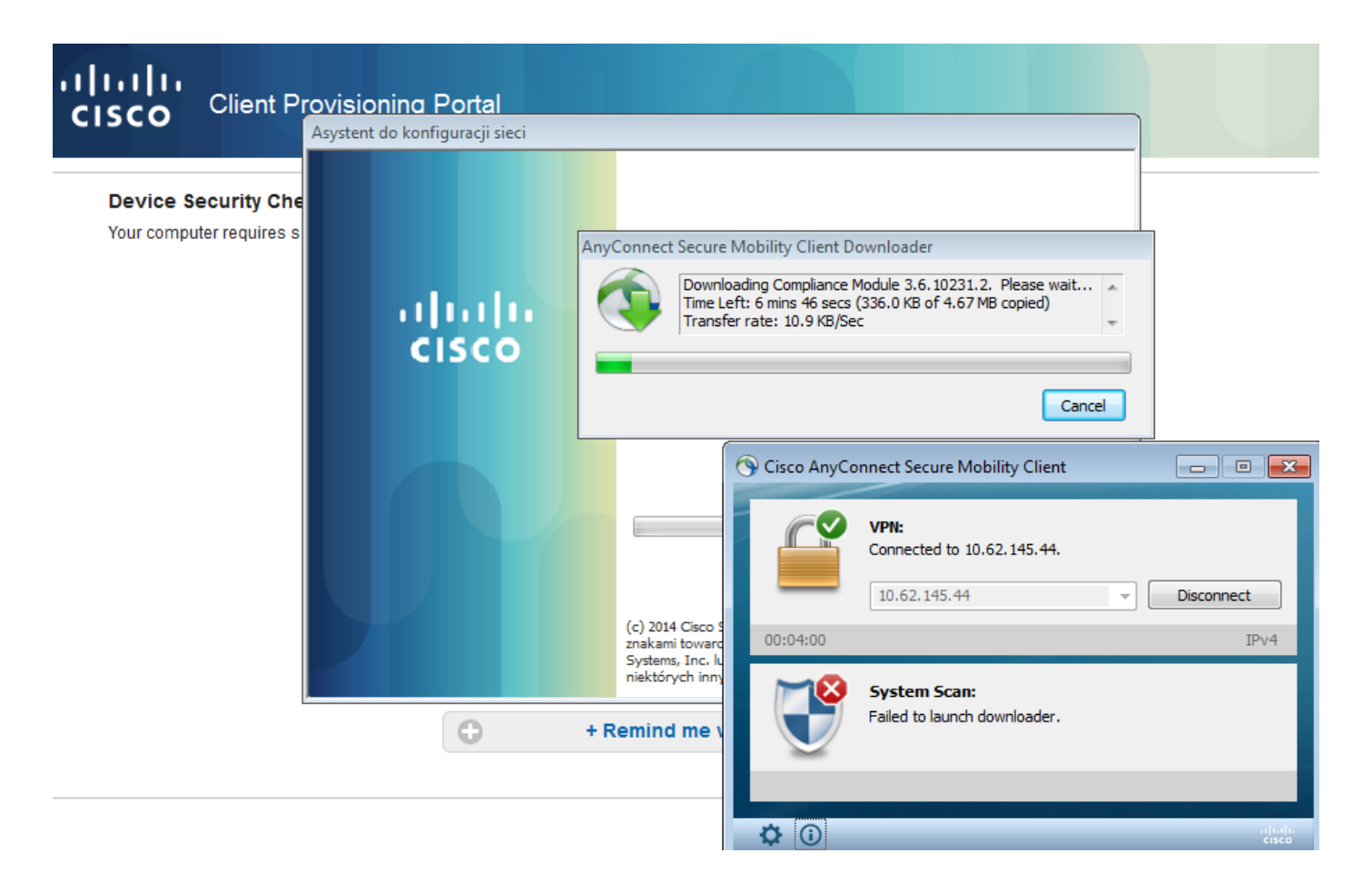

#### Schritt 3: Statusprüfung und CoA

Statusmodul wird ausgeführt, ISE wird ermittelt (es kann erforderlich sein, dass DNS A-Eintrag für enroll.cisco.com vorhanden ist, um erfolgreich zu sein), und die Statusbedingungen werden wie im Bild gezeigt heruntergeladen und überprüft.

| 🕥 Cisco | AnyCo | nnect Secure Mobility Client                       |   |                  |
|---------|-------|----------------------------------------------------|---|------------------|
|         |       | VPN:<br>Connected to 10.62.145.44.<br>10.62.145.44 | - | Disconnect       |
| 00:02:  | 08    |                                                    |   | IPv4             |
| Č       | 9     | System Scan:<br>Checking requirement 1 of 1.       |   |                  |
| \$      | i)    |                                                    |   | alialia<br>cisco |

Sobald bestätigt ist, dass E: -Partition vollständig mit BitLocker verschlüsselt ist, wird der richtige

Bericht wie im Bild gezeigt an die ISE gesendet.

| Compute                                                                       | er 🕨                                                                              |                                                    | <b>•</b>                       | Search Computer   |              | <u>م</u> |
|-------------------------------------------------------------------------------|-----------------------------------------------------------------------------------|----------------------------------------------------|--------------------------------|-------------------|--------------|----------|
| Organize 🔻 AutoPlay                                                           | Properties                                                                        | System properties                                  | Uninstall or change a program  | »                 | ₩ <b>-</b> ▼ | 0        |
| ★ Favorites ► Desktop ► Downloads ● Recent Places ● Cisco AnyConnect Secure I | <ul> <li>Hard Disk</li> <li>Loc</li> <li>25,2</li> <li>Mobility Client</li> </ul> | Drives (2)<br>al Disk (C:)<br>2 GB free of 40,4 GB | New Volume<br>987 MB free o    | (E:)<br>f 0,99 GB |              | ×        |
| cisco Anyo                                                                    | Connect                                                                           | t Secure Mo                                        | bility Client                  |                   |              | 1        |
| Status Overview                                                               |                                                                                   | System Scan                                        |                                |                   |              |          |
| VPN                                                                           |                                                                                   | Preferences Statistics                             | Security Products Scan Summary | Message History   |              |          |
| System Scan                                                                   | >                                                                                 | Required                                           | odates                         | Status            |              |          |
|                                                                               |                                                                                   | 1 🧭 Bi                                             | docker                         | Done              |              |          |

Dies veranlasst CoA zur erneuten Autorisierung der VPN-Sitzung, wie im Bild gezeigt.

| cisco Identity Se                                                                         | ervices Engine       | Home        | <ul> <li>Operations</li> </ul>   | Policy → Gu                          | iest Access | Administration       | <ul> <li>Work Centers</li> </ul> |                |                                 |
|-------------------------------------------------------------------------------------------|----------------------|-------------|----------------------------------|--------------------------------------|-------------|----------------------|----------------------------------|----------------|---------------------------------|
| RADIUS Livelog                                                                            | TACACS Livelog       | Reports     | <ul> <li>Troubleshoot</li> </ul> | <ul> <li>Adaptive Network</li> </ul> | Control     |                      |                                  |                |                                 |
| Misconfigured Supplicants (1) Misconfigured Network Devices (1) RADIUS Drops (1)<br>0 0 3 |                      |             |                                  |                                      |             |                      |                                  | (i) a          |                                 |
| 前 Show Live Se                                                                            | ssions 🙀 Add or      | Remove Colu | umns 👻 😵 Refr                    | esh 🚯 Reset Rep                      | eat Counts  |                      |                                  |                |                                 |
| Time                                                                                      | ▼ Status<br>All ▼ De | it Repea    | at C                             | / <sup>()</sup> Endpoint             | ID ()       | Authorization Policy | Authorization Profiles           | Network Device | Event ()                        |
| 2015-11-14 14:5                                                                           | 9:06 🔽               | Q           |                                  | 10.229.20                            | 0.45        |                      | PermitAccess                     | ASA            | Dynamic Authorization succeeded |
| 2015-11-14 14:5                                                                           | 9:04 🕕               | <u>o</u>    | 0 cisco                          | 08:00:27:                            | 81:50:86    | Default >> ASA VP    | RedirectForPosture               |                | Session State is Postured       |
| 2015-11-14 14:5                                                                           | 8:22 🗹               | Q           | cisco                            | 08:00:27:                            | 81:50:86    | Default >> ASA VP    | RedirectForPosture               | ASA            | Authentication succeeded        |

ASA entfernt die Umleitungszugriffskontrollliste, die uneingeschränkten Zugriff bietet. AnyConnect meldet die Compliance, wie im Bild gezeigt.

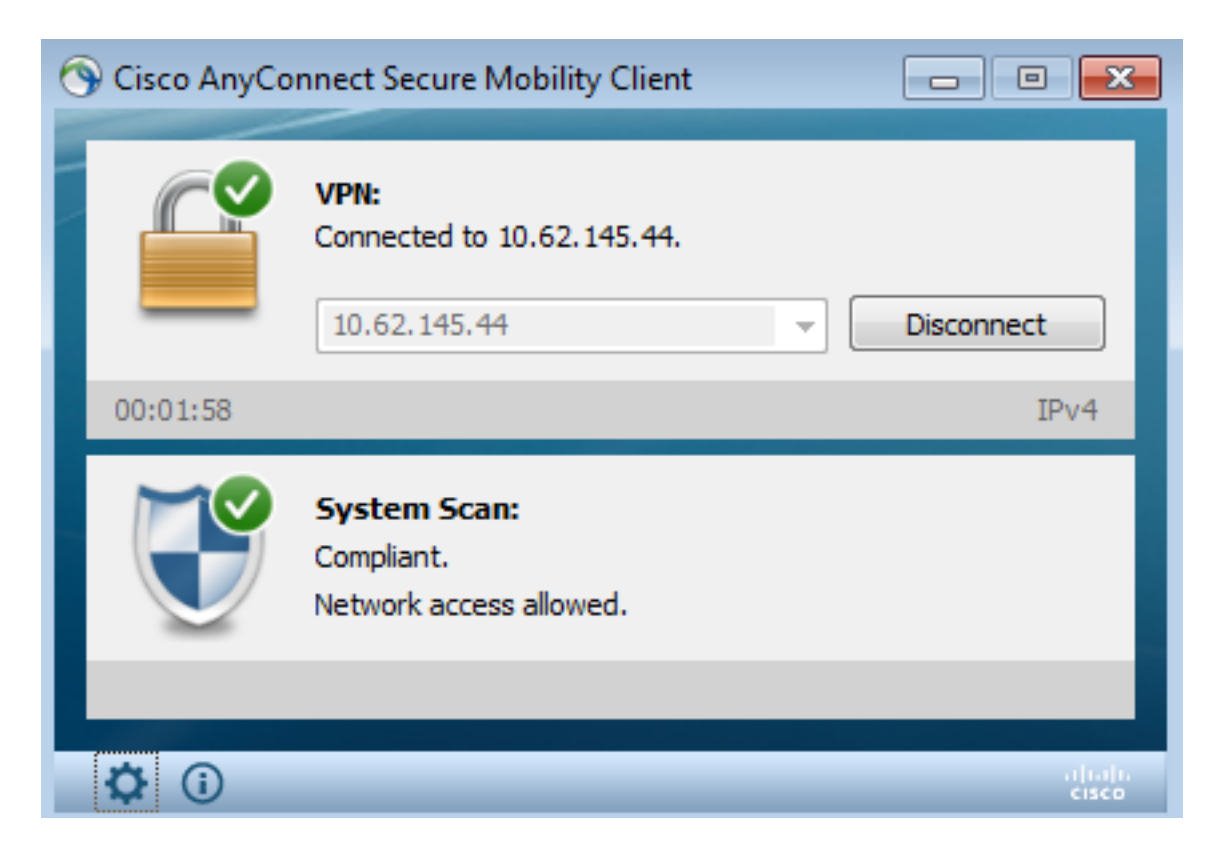

Darüber hinaus können detaillierte Berichte zur ISE bestätigen, dass beide Bedingungen erfüllt sind (**Statusüberprüfung nach Bedingung** ist der neue ISE 2.0-Bericht, der alle Bedingungen anzeigt). Die erste Bedingung (hd\_inst\_BitLockerDriveEncryption\_6\_x) prüft die Installation/den Prozess, die zweite (hd\_loc\_bitlocker\_specific\_1) prüft, ob ein bestimmter Speicherort (E:), wie im Bild gezeigt, vollständig verschlüsselt ist.

| dentity Services Engine Home          | ▼ Operations                                         | Policy                                                | • Guest     | Access > | Administration • W | ork Centers  |                |           |             |                  | 3                                     |  |
|---------------------------------------|------------------------------------------------------|-------------------------------------------------------|-------------|----------|--------------------|--------------|----------------|-----------|-------------|------------------|---------------------------------------|--|
| RADIUS Livelog TACACS Livelog Reports | Troubleshoot                                         | <ul> <li>Adaptive</li> </ul>                          | Network Cor | ntrol    |                    |              |                |           |             |                  |                                       |  |
|                                       |                                                      |                                                       |             |          |                    |              |                |           |             |                  |                                       |  |
| Report Selector                       | Posture As                                           | Posture Assessment by Condition                       |             |          |                    |              |                |           |             |                  |                                       |  |
| Favorites                             | Form 11/11/2016 5/20090 AM to 11/11/2016 02:50-16 DM |                                                       |             |          |                    |              |                |           |             |                  |                                       |  |
| ISE Reports                           | From 11/14/2                                         | From 11/14/2015 12:00:00 AM to 11/14/2015 02:59:15 PM |             |          |                    |              |                |           |             |                  |                                       |  |
| Audit<br>10 reports                   |                                                      |                                                       |             |          |                    |              |                |           |             |                  |                                       |  |
| Device Administration                 | Logged At                                            |                                                       | Postur I    | dentity  | Endpoint ID        | IP Address   | Endpoint OS    | Policy    | Enforcement | Condition Status | Condition name                        |  |
| 4 reports                             | 2015-11-14 1                                         | 14:59:04.8                                            | <b></b>     | cisco    | 08:00:27:81:50:8   | 10.62.145.44 | Windows 7 Ulti | Bitlocker | Mandatory   | Passed           | hd_loc_bitlocker_specific_1           |  |
| Diagnostics<br>10 reports             | 2015-11-14 1                                         | L4:59:04.8                                            |             | cisco    | 08:00:27:81:50:8   | 10.62.145.44 | Windows 7 Ulti | Bitlocker | Mandatory   | Passed           | hd_inst_BitLockerDriveEncryption_6_x  |  |
| ▼ Endpoints and Users                 | 2015-11-14 1                                         | L4:42:25.7                                            | <b>~</b>    | cisco    | 08:00:27:81:50:8   | 10.62.145.44 | Windows 7 Ulti | Bitlocker | Mandatory   | Passed           | hd_inst_BitLockerDriveEncryption_6_x  |  |
| Authentication Summary                | 2015-11-14 1                                         | L4:42:25.7                                            | <b></b>     | cisco    | 08:00:27:81:50:8   | 10.62.145.44 | Windows 7 Ulti | Bitlocker | Mandatory   | Failed           | hd_inst_BitLockerDriveEncryption_10_x |  |
| Client Provisioning                   | 2015-11-14 1                                         | 14:41:52.4                                            | 8           | cisco    | 08:00:27:81:50:8   | 10.62.145.44 | Windows 7 Ulti | Bitlocker | Mandatory   | Passed           | hd_inst_BitLockerDriveEncryption_6_x  |  |
| Current Active Sections               | 2015-11-14 1                                         | 14:41:52.4                                            | 0           | cisco    | 08:00:27:81:50:8   | 10.62.145.44 | Windows 7 Ulti | Bitlocker | Mandatory   | Skipped          | hd_inst_BitLockerDriveEncryption_10_x |  |
| Current Active Sessions               | 2015-11-14 1                                         | L4:41:52.4                                            | 8           | cisco    | 08:00:27:81:50:8   | 10.62.145.44 | Windows 7 Ulti | Bitlocker | Mandatory   | Failed           | hd_loc_bitlocker_specific_1           |  |
| External Mobile Device Management     | 2015-11-14 1                                         | 14:38:46.1                                            | 8           | cisco    | 08:00:27:81:50:8   | 10.62.145.44 | Windows 7 Ulti | Bitlocker | Mandatory   | Passed           | hd_inst_BitLockerDriveEncryption_6_x  |  |
| Identity Mapping                      | 2015-11-14 1                                         | L4:38:46.1                                            | 8           | cisco    | 08:00:27:81:50:8   | 10.62.145.44 | Windows 7 Ulti | Bitlocker | Mandatory   | Failed           | hd_loc_bitlocker_specific_1           |  |
| Manual Certificate Provisioning       | 2015-11-14 1                                         | L4:37:23.0                                            | 8           | cisco    | 08:00:27:81:50:8   | 10.62.145.44 | Windows 7 Ulti | Bitlocker | Mandatory   | Passed           | hd_inst_BitLockerDriveEncryption_6_x  |  |
| Posture Assessment by Condition       | 2015-11-14 1                                         | L4:37:23.0                                            | 8           | cisco    | 08:00:27:81:50:8   | 10.62.145.44 | Windows 7 Ulti | Bitlocker | Mandatory   | Failed           | hd_inst_BitLockerDriveEncryption_10_x |  |
| 🖓 Filters 🗸                           | 2015-11-14 1                                         | 14:37:23.0                                            | 8           | cisco    | 08:00:27:81:50:8   | 10.62.145.44 | Windows 7 Ulti | Bitlocker | Mandatory   | Failed           | hd_loc_bitlocker_specific_2           |  |
| * Time Range Today *                  | 2015-11-14 1                                         | L4:35:32.3                                            | 8           | cisco    | 08:00:27:81:50:8   | 10.62.145.44 | Windows 7 Ulti | Bitlocker | Mandatory   | Failed           | hd_inst_BitLockerDriveEncryption_10_x |  |
| Run                                   | 2015-11-14 1                                         | 14:35:32.3                                            | 8           | cisco    | 08:00:27:81:50:8   | 10.62.145.44 | Windows 7 Ulti | Bitlocker | Mandatory   | Skipped          | hd_loc_bitlocker_specific_1           |  |
| Posture Assessment by Endpoint        | 2015-11-14 1                                         | L4:32:07.0                                            | 8           | cisco    | 08:00:27:81:50:8   | 10.62.145.44 | Windows 7 Ulti | Bitlocker | Mandatory   | Failed           | hd_inst_BitLockerDriveEncryption_10_x |  |
| Container as a second and by Endpoint | 2015-11-14 1                                         | L4:32:07.0                                            | 8           | cisco    | 08:00:27:81:50:8   | 10.62.145.44 | Windows 7 Ulti | Bitlocker | Mandatory   | Skipped          | hd_loc_bitlocker_specific_1           |  |

Der Bericht ISE **Posture Assesment by Endpoint** bestätigt, dass alle Bedingungen erfüllt sind (siehe Bild).

#### Posture More Detail Assessment

Time Range: From 11/14/2015 12:00:00 AM to 11/14/2015 11:42:08 PM Generated At: 2015-11-14 23:42:08.257

| Client Details           |                                                          |
|--------------------------|----------------------------------------------------------|
| Username:                | cisco                                                    |
| Mac Address:             | 08:00:27:81:50:86                                        |
| IP address:              | 10.62.145.44                                             |
| Session ID:              | c0a801010001700056473ebe                                 |
| Client Operating System: | Windows 7 Ultimate 64-bit                                |
| Client NAC Agent:        | AnyConnect Posture Agent for Windows 4.2.00096           |
| PRA Enforcement:         | 0                                                        |
| CoA:                     | Received a posture report from an endpoint               |
| PRA Grace Time:          | 0                                                        |
| PRA Interval:            | 0                                                        |
| PRA Action:              | N/A                                                      |
| User Agreement Status:   | NotEnabled                                               |
| System Name:             | ADMIN-KOMPUTER                                           |
| System Domain:           | n/a                                                      |
| System User:             | admin                                                    |
| User Domain:             | admin-Komputer                                           |
| AV Installed:            |                                                          |
| AS Installed:            | Windows Defender;6.1.7600.16385;1.141.3676.0;01/11/2013; |
|                          |                                                          |
| Posture Report           |                                                          |
| Posture Status:          | Compliant                                                |
| Logged At:               | 2015-11-14 14:59:04.827                                  |

#### Dasselbe kann von ise-psc.log Debug bestätigt werden. Statusanfrage bei ISE und Antwort:

2015-11-14 14:59:01,963 DEBUG [portal-http-service28][] cisco.cpm.posture.runtime.PostureHandlerImpl -::c0a801010001700056473ebe:::- Received posture request [parameters: reqtype=validate, userip=10.62.145.44, clientmac=08-00-27-81-50-86, os=WINDOWS, osVerison=1.2.1.6.1.1, architecture=9, provider=Device Filter, state=, ops=1, avpid=, avvname=Microsoft Corp.:!::!:!, avpname=Windows Defender:!::!:!;, avpversion=6.1.7600.16385:!:!!!!;, avpfeature=AS:!!!!!; userAgent=Mozilla/4.0 (compatible; WINDOWS; 1.2.1.6.1.1; AnyConnect Posture Agent v.4.2.00096), session\_id=c0a801010001700056473ebe 2015-11-14 14:59:01,963 DEBUG [portal-http-service28][] cisco.cpm.posture.runtime.PostureHandlerImpl -:cisco:c0a801010001700056473ebe:::- Creating a new session info for mac 08-00-27-81-50-86 2015-11-14 14:59:01,963 DEBUG [portal-http-service28][] cisco.cpm.posture.runtime.PostureHandlerImpl -:cisco:c0a801010001700056473ebe:::- Turning on enryption for endpoint with mac 08-00-27-81-50-86 and os WINDOWS, osVersion=1.2.1.6.1.1 2015-11-14 14:59:01,974 DEBUG [portal-http-service28][] cpm.posture.runtime.agent.AgentXmlGenerator -:cisco:c0a801010001700056473ebe:::- Agent criteria
for rule [Name=bitlocker, Description=, Operating Systems=[Windows All],
Vendor=com.cisco.cpm.posture.edf.AVASVendor@96b084e, Check Type=Installation, Allow older def
date=0, Days Allowed=Undefined, Product Name=[com.cisco.cpm.posture.edf.AVASProduct@44870fea]] ( (hd\_inst\_BitLockerDriveEncryption\_6\_x) ) & (hd\_loc\_bitlocker\_specific\_1) )

Die Antwort auf die Schwachstellenanforderung (Bedingung + Problembehebung) ist im XML-Format:

```
2015-11-14 14:59:02,052 DEBUG [portal-http-service28][]
cisco.cpm.posture.runtime.PostureHandlerImpl -:cisco:c0a801010001700056473ebe:::- NAC agent xml
<?xml version="1.0" encoding="UTF-8"?><cleanmachines>
<version>2</version>
<encryption>0</encryption>
<package>
<id>10</id>
```

```
<version/>
```

```
<type>3</type>
<optional>0</optional>
<action>3</action>
<check>
<id>hd_loc_bitlocker_specific_1</id>
<category>10</category>
<type>1002</type>
<param>180</param>
```

<value\_type>2</value\_type> </check> <check>

```
<param>180</param>
<param>180</param>
coperation>regex match</operation>
<value>^6\..+$|^6$</value>
<value_type>3</value_type>
</check>
<criteria>(( ((hd_inst_BitLockerDriveEncryption_6_x))) & amp;
(hd_loc_bitlocker_specific_1)))</criteria>
</package>
</cleanmachines>
```

#### Nachdem der verschlüsselte Bericht von der ISE empfangen wurde:

```
2015-11-14 14:59:04,816 DEBUG [portal-http-service28][]
cisco.cpm.posture.runtime.PostureHandlerImpl -:cisco:c0a801010001700056473ebe:::- Decrypting
report
2015-11-14 14:59:04,817 DEBUG [portal-http-service28][]
cisco.cpm.posture.runtime.PostureHandlerImpl -:cisco:c0a801010001700056473ebe:::- Decrypted
report [[
<report><version>1000</version><encryption>0</encryption><key></key><os_type>WINDOWS</os_type><o
sversion>1.2.1.6.1.1</osversion><build_number>7600</build_number><architecture>9</architecture><
user_name>[device-filter-AC]</user_name><agent>x.y.z.d-todo</agent><sys_name>ADMIN-
KOMPUTER</sys_name><sys_user>admin</sys_user><sys_domain>n/a</sys_domain><sys_user_domain>admin-
Komputer</sys_user_domain><av_encyption>6.1.7600.16385</av_prod_version><av_def_version>1.141.36
76.0</av_def_version><av_def_date>01/11/2013</av_def_date><av_prod_features>AS</av_prod_features</av_prod_features</av_prod_features</av_prod_features</ava_prod_features</ava_prod_features</ava_prod_features</ava_prod_features</ava_prod_features</ava/
```

></av><package><id>10</id><status>1</status><check><chk\_id>hd\_loc\_bitlocker\_specific\_1</chk\_id>

```
</check><chk_id>hd_inst_BitLockerDriveEncryption_6_x</chk_id><chk_status>1></check></pack
age></report> ]]
Station ist als konform markiert und ISE sendet CoA:
2015-11-14 14:59:04,823 INFO
                               [portal-http-service28][]
cisco.cpm.posture.runtime.PostureManager -: cisco: c0a801010001700056473ebe: :: - Posture state is
compliant for endpoint with mac 08-00-27-81-50-86
2015-11-14 14:59:06,825 DEBUG [pool-5399-thread-1][] cisco.cpm.posture.runtime.PostureCoA -
:cisco:c0a801010000f0005647358b:::- Posture CoA is triggered for endpoint [08-00-27-81-50-86]
with session [c0a801010001700056473ebe
Die endgültige Konfiguration wird außerdem von der ISE gesendet:
2015-11-14 14:59:04,827 DEBUG [portal-http-service28][]
cisco.cpm.posture.runtime.PostureHandlerImpl -: cisco:c0a801010001700056473ebe:::- Sending
response to endpoint 08-00-27-81-50-86 http response [[ <!--X-Perfigo-DM-Error=0--><!--error=0--
><!--X-Perfigo-DmLogoff-Exit=0--><!--X-Perfigo-Gp-Update=0--><!--X-Perfigo-Auto-Close-Login-
Scr=0--><!--X-Perfigo-Auto-Close-Login-Scr-Time=0--><!--user role=--><!--X-Perfigo-OrigRole=--
><!--X-Perfigo-UserKey=dummykey--><!--X-Perfigo-RedirectUrl=--><!--X-Perfigo-ShowInfo=--><!--X-
Perfigo-Session=--><!--X-Perfigo-SSO-Done=1--><!--X-Perfigo-Provider=Device Filter--><!--X-
Perfigo-UserName=cisco--><!--X-Perfigo-DHCP-Release-Delay=4--><!--X-Perfigo-DHCP-Renew-Delay=1--
><!--X-Perfigo-Client-MAC=08:00:27:81:50:86--> ]]
Diese Schritte können auch vom Client aus bestätigt werden (AnyConnect DART):
Date
           : 11/14/2015
            : 14:58:41
Time
            : Warning
Туре
Source
           : acvpnui
Description : Function: Module::UpdateControls
File: .\Module.cpp
Line: 344
No matching element found for updating: [System Scan], [label], [nac_panel_message_history],
[Scanning system ... ]
```

: 11/14/2015 Date Time : 14:58:43 : Warning Туре Source : acvpnui Description : Function: Module::UpdateControls File: .\Module.cpp Line: 344 No matching element found for updating: [System Scan], [label], [nac\_panel\_message\_history], [Checking requirement 1 of 1. ] : 11/14/2015 Date Time : 14:58:46 Type : Warning Source : acvpnui Description : Function: CNacApiShim::PostureNotification File: .\NacShim.cpp Line: 461 Clearing Posture List. Für eine erfolgreiche Sitzung meldet AnyConnect UI System Scan / Message History: 14:41:59 Searching for policy server. 14:42:03 Checking for product updates... 14:42:03 The AnyConnect Downloader is performing update checks... 14:42:04 Checking for profile updates... 14:42:04 Checking for product updates... 14:42:04 Checking for customization updates... 14:42:04 Performing any required updates... 14:42:04 The AnyConnect Downloader updates have been completed. 14:42:03 Update complete. 14:42:03 Scanning system ... 14:42:05 Checking requirement 1 of 1. 14:42:05 Updating network settings. 14:42:10 Compliant.

BUGCSCux15941 - ISE 2.0- und AC4.2-Posture-Bitlocker-Verschlüsselung mit fehlgeschlagener

Location (char \ / nicht unterstützt) **Fehlerbehebung**Dieser Abschnitt enthält Informationen, die Sie zur Fehlerbehebung bei Ihrer Konfiguration verwenden können.Wenn der Endpunkt nicht den Vorgaben entspricht, wird er von der AnyConnect-Benutzeroberfläche gemeldet (ebenfalls konfigurierte Problembehebung wird ausgeführt), wie im Bild gezeigt.

| 🕥 Cisco AnyConnec                      | t Secure Mobility Client                                  |                      | 23     |
|----------------------------------------|-----------------------------------------------------------|----------------------|--------|
| System Scan Sum<br>Update Details      | mary                                                      |                      | 30%    |
| 1 Update(s) Requ<br>Updates are needed | ired<br>on your computer before you can join the network. |                      |        |
|                                        | Updates                                                   | Status               |        |
| Required                               |                                                           |                      | ^      |
| 1 🔯                                    | Bitlocker                                                 | Click Start to begin |        |
|                                        |                                                           |                      |        |
|                                        |                                                           |                      |        |
|                                        |                                                           |                      |        |
| Bitlocker (Require                     | ed)                                                       |                      |        |
| Bitlocker encryption r                 | not enabled on the endpoint. Station not compliant.       |                      | *      |
|                                        |                                                           |                      |        |
|                                        |                                                           |                      | -      |
|                                        |                                                           |                      | Start  |
|                                        |                                                           |                      |        |
| Time Remaining:                        | 00:03:29                                                  | Hide                 | Cancel |

# Die ISE kann Details zu den fehlerhaften Bedingungen bereitstellen, wie im Bild gezeigt.

| cisco Identity Services Engine Home   | Operations     Police                               | cy 🕨 Gue                                            | st Access | Administration   | <ul> <li>Work Centers</li> </ul> |                |           |             |           |                                             |  |  |
|---------------------------------------|-----------------------------------------------------|-----------------------------------------------------|-----------|------------------|----------------------------------|----------------|-----------|-------------|-----------|---------------------------------------------|--|--|
| RADIUS Livelog TACACS Livelog Reports | Troubleshoot     Adap                               | tive Network                                        | Control   |                  |                                  |                |           |             |           |                                             |  |  |
|                                       |                                                     |                                                     |           |                  |                                  |                |           |             |           |                                             |  |  |
| Report Selector                       | Posture Assessme                                    | Posture Assessment by Condition                     |           |                  |                                  |                |           |             |           |                                             |  |  |
| Favorites                             | From 44/44/2045 42:0                                | Erom 41/472045 12:00:00 AM to 41/14/2015 0:26:50 DM |           |                  |                                  |                |           |             |           |                                             |  |  |
| ISE Reports                           | HOM 11/14/2015 12/00/JUAN TO 11/14/2015 02:36:59 PM |                                                     |           |                  |                                  |                |           |             |           |                                             |  |  |
| Audit<br>10 reports                   |                                                     |                                                     |           |                  |                                  |                |           |             |           |                                             |  |  |
| Device Administration                 | Logged At                                           | Postur                                              | Identit   | Endpoint ID      | IP Address                       | Endpoint OS    | Policy    | Enforcement | Condition | Condition name                              |  |  |
| 4 reports                             | 2015-11-14 14:35:32                                 | 2.3 🚫                                               | cisco     | 08:00:27:81:50:8 | 10.62.145.44                     | Windows 7 Ulti | Bitlocker | Mandatory   | Failed    | hd_inst_BitLockerDriveEncryption_10_x       |  |  |
| Diagnostics<br>10 reports             | 2015-11-14 14:35:32                                 | 2.3 🚫                                               | cisco     | 08:00:27:81:50:8 | 10.62.145.44                     | Windows 7 Ulti | Bitlocker | Mandatory   | Skipped   | hd_loc_bitlocker_specific_1                 |  |  |
| ✓ Endpoints and Users                 | 2015-11-14 14:32:07                                 | 7.0 🚫                                               | cisco     | 08:00:27:81:50:8 | 10.62.145.44                     | Windows 7 Ulti | Bitlocker | Mandatory   | Failed    | $hd\_inst\_BitLockerDriveEncryption\_10\_x$ |  |  |
| Authentication Summary                | 2015-11-14 14:32:07                                 | 7.0 🚫                                               | cisco     | 08:00:27:81:50:8 | 10.62.145.44                     | Windows 7 Ulti | Bitlocker | Mandatory   | Skipped   | hd_loc_bitlocker_specific_1                 |  |  |
| Client Provisioning                   |                                                     |                                                     |           |                  |                                  |                |           |             |           |                                             |  |  |
| Current Active Sessions               |                                                     |                                                     |           |                  |                                  |                |           |             |           |                                             |  |  |
| External Mobile Device Management     |                                                     |                                                     |           |                  |                                  |                |           |             |           |                                             |  |  |
| Identity Mapping                      |                                                     |                                                     |           |                  |                                  |                |           |             |           |                                             |  |  |
| Manual Certificate Provisioning       |                                                     |                                                     |           |                  |                                  |                |           |             |           |                                             |  |  |
| Posture Assessment by Condition       |                                                     |                                                     |           |                  |                                  |                |           |             |           |                                             |  |  |
| ♥ Filters ↓ * Time Range Today ▼      |                                                     |                                                     |           |                  |                                  |                |           |             |           |                                             |  |  |
| Run                                   |                                                     |                                                     |           |                  |                                  |                |           |             |           |                                             |  |  |

Dasselbe kann über die CLI-Protokolle überprüft werden (Beispiele der Protokolle im Abschnitt Überprüfen). Zugehörige Informationen

- Konfigurieren eines externen Servers für die Benutzerautorisierung der Sicherheitsappliance
- Konfigurationsleitfaden für die CLI der Cisco ASA-Serie 9.1
- Administratoranleitung für Cisco Identity Services Engine, Version 2.0
- <u>Technischer Support und Dokumentation Cisco Systems</u>